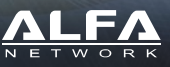

## Multifunktions WLAN Router

R36A Installations-Anleitung

### Geräte Überblick - LED Anzeigen & Schalter

# Packungs Inhalt

Danke das Sie sich für den multifunktions WLAN Router R36A entschieden haben. Vor der Einrichtung, prüfen Sie den Inhalt der Verpackung.

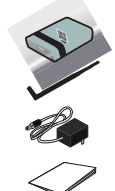

- 1 x R36A WLAN Router
- 1 x Rundstrahl RP-SMA Antenne für R36A WLAN Signal
- 1 x 12V DC Netzteil
- 1 x R36A Installations-Anleitung

### Geräte Übersicht - Anschlüsse

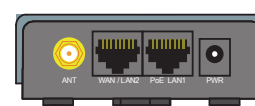

| A          | nschlüsse Vorne                                                                                                    | Anschlüsse Hinten                                                                                                    |
|------------|----------------------------------------------------------------------------------------------------|----------------------------------------------------------------------------------------------------|
| Anschlüsse | Funktionsbeschreibung                                                                                                    |                                                                                                    |
| WAN / LAN2 | Im Broadband Router mode:<br>Wird dieser Anschluss als WAN Ans<br>oder ein über Ethernet betriebener<br>Im 36/46 Router mode:<br>Wird dieser Anschluss als zusätzlich<br>PC oder Notebook anzuschließen.<br>Im WiFi Hotspot Extender Router r<br>Wird dieser Anschluss als zusätzlich<br>PC oder Notebook anzuschließen. | chluss geschaltet, um ein DSL, Kabelmodem<br>n Range-Extender anzuschließen.<br>her LAN Anschluss geschaltet um ein weiteren<br><b>mode:</b><br>her LAN Anschluss geschaltet um ein weiteren |
| PoE LAN1   | Dieser Anschluss hat 2 Funktionen,<br>Switch, Stromversorgung über eine                                                                                                    | LAN Anschluss für ein Kabelgebundenen PC oder<br>en POE (Power Over Ethernet) Adapter                                                                                                    |
| USB        | USB Anschluss für ein unterstützter<br>Anschluss für ein unterstütztes <b>3G/</b>                                                                                                    | n WLAN Stick zur Verbindung mit einem Hotspot<br><b>'4G USB Modem</b> als Zugang zum Internet                                                                                                |
| ANT        | Anschluss für eine 2,4 Ghz RP-SMA                                                                                                    | Antenne                                                                                                    |
| PWR        | Stromversorgung über das mitgelie                                                                                                    | ferte Netzteil                                                                                                    |
|            | 1                                                                                                    |                                                                                                    |

### Vorbereiten der Installation und Konfiguration

Bevor Sie den R36A konfigurieren, entscheiden Sie sich, wie der Zugang zum Internet erfolgen soll. Je nach dem für welchen Weg Sie sich entscheiden, sind unten die benötigten Dinge aufgezählt.

#### Breitband WAN Verbindung über Protokolle wie xDSL PPPoE, PPTP, L2TP

Soll dies über ein ISP(Internet Service Provider) passieren, halten Sie alle benötigen Unterlagen und benötigte Hardware bereit, wie zb. ein Modem.

3G/4G LTE Verbindung zum Internet

SIM Karte vom Provider

3G/4G USB Modem Zugangsdaten des Anbieters

### WLAN Zugang über einen Hotspot eines Fremden Netzes

Zugangsdaten des Hotspot, verfügbare Frequenzen, SSID des Hotspot, Benutzername und Passwort, unterstützter WLAN USB Adapter oder LAN gebundenen Range-Extender.

#### R36A unterstützt 3 verschiedene Verbindungs- Optionen

Ethernet Router

Verbindung über xDSL PPPOE, feste IP, dynamic IP, PPTP, L2TP Über Modem/Router vom ISP (Internet Service Provider), LAN gebundene WLAN-Range-Extender und Verteilung des Internet über WLAN und LAN

#### Wireless Hotspot Extender

Übernahme einer WLAN Verbindung durch ein unterstützten WLAN Adapter von einem Hotspot Range-Extender) Weiterverteilung des Internet über LAN oder WLAN an eigene Geräte

#### USB 3G/4G Router

Verbindung zum Internet mittels Unterstütztem 3G/4G LTE USB Adapters, Weiterverteilung des Internet über LAN und WLAN an eigene Geräte

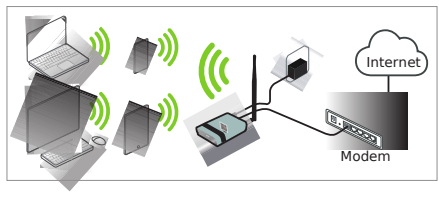

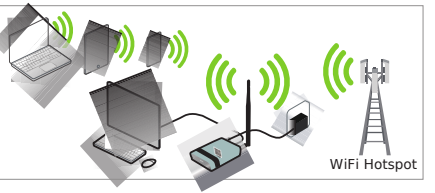

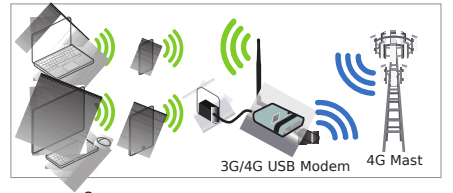

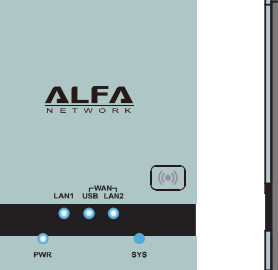

| LED Anzeige                              | Geräte Status                                                                                                    |
|------------------------------------------|----------------------------------------------------------------------------------------------------|
| <b>PWR</b><br>(Blau                      | An - Betriebsbereit<br>Aus - nicht Betriebsbereit                                                                                                    |
| SYS<br>(Blau)                            | An - Fehler<br>Aus - Betriebsbereit<br>Blinkend – Betriebs-System Startet                                                                                                    |
| LAN<br>(Blau)                            | An - LAN Anschluss verbunden<br>Aus – LAN Anschluss unbelegt<br>Blinkend - LAN Aktivitäten                                                                                                    |
| WAN / USB<br>(Blau)                      | An - USB Modem oder WLAN Adapter am USB Anschluss angeschlossen<br>Aus – USB Anschluss unbelegt oder Gerät nicht erkannt                                                                                  |
| WAN / LAN2<br>(Blau)                     | An – Verbindung zum Internet aufgebaut<br>Aus – keine Verbindung<br>Blinkend – Datenübertragung oder Verbindungsaufbau                                                                                    |
| Wireless (Blau)                          | An – WLAN ist Aktiv oder Verbunden (betrifft das Gerät am USB Anschluss)<br>AUS WLAN ist aus oder nicht Aktiv                                                                                             |
| Schalter                                 | Funktion                                                                                                    |
| Wireless                                 | Aktiviert oder Deaktiviert die über den USB Stick aufgebaute WLAN Verbindung                                                                                                    |
| RESET<br>(im Geräteboden<br>eingelassen) | Drücken kürzer als 5 Sekunden startet das Gerät neu<br>mit den konfigurierten Einstellungen<br>Drücken länger als 5 Sekunden setzt das Gerät auf die Werkseinstellung zurück<br>und startet es mit diesen |
|                                          | 2                                                                                                    |

### Startmöglichkeiten der R36A Geräte Konfiguration

#### Kabel gebunden

Verbinden Sie einen Computer mit einem LAN Kabel an den LAN1 Anschluss des R36A, öffnen Sie mit dem Browser folgenden Link <u>r36a.myalfasetup.com</u> oder geben Sie <u>192.168.36.1</u> in die Adressleiste ein.

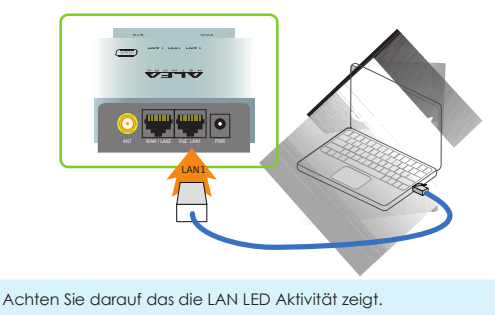

per WLAN

Schalten Sie an ihrem Notebook, Tablett oder Smartphone WLAN an, Suchen Sie nach R36A-xxxxx und verbinden Sie sich. Öffnen Sie im Browser, r36a.myalfasetup.com oder geben Sie 192.168.36.1 in der Adressleiste ein.

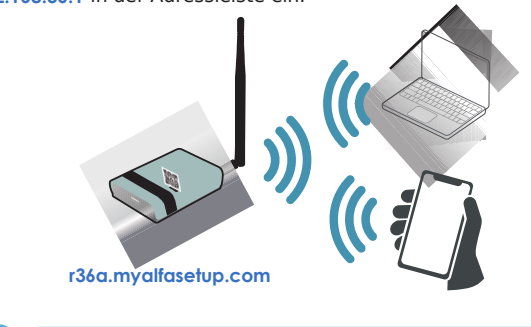

4

### Startmöglichkeiten der R36A Geräte Konfiguration

#### per QR code Verbindung

#### Suchen Sie im WLAN nach R36A-xxxxxx und verbinden Sie sich. Starten Sie die QR Code APP und scannen Sie den QR Code Sticker des R36A. Netzwerk Name

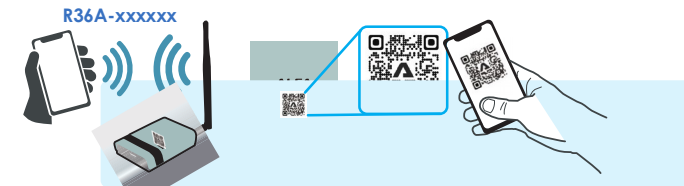

In der QR code APP wählen Sie "URL öffnen" und das R36A Geräte Portal öffnet sich

IOS 11 oder Später: benutzen Sie die integrierte Kamera APP, zum lesen des QR code. Wenn es keine APP gibt, installieren Sie einen freien QR code Reader" aus dem Apple App Store oder Android Play Store und scannen den Aufkleber auf dem Gerät. R36A Standard Zugangsdaten :

Gerätezugang : r36a.myalfasetup.com Benutzername : admin ; Passwort : leer/ wird gesetzt beim erstem öffnen

Standard WLAN Kennung (SSID) : r36a-xxxxx WLAN Verschlüsselung : keine

Wenn Sie mal das Passwort vergessen, drücken Sie für ca. 10 Sekunden den Reset Knopf auf der Rückseite des Gerätes, warten Sie bis der R36A mit Werkseinstellungen neu gestartet hat und wiederholen Sie, wie bei einem Neugerät die Anmeldeprozedur und setzten ein neues Passwort.

### Start der R36A Geräte Konfiguration

Wenn Sie mit dem Geräte Portal verbunden sind, setzen Sie zuerst ein geeignetes Geräte-Zugangs-Passwort, wiederholen Sie die Eingabe und bestätigen Sie es.

| Login                                         | admin                                              |                                    |
|-----------------------------------------------|----------------------------------------------------|------------------------------------|
| Password                                      | password                                           |                                    |
| Repeat password                               | repeat password again                              | Submit                             |
| en Sie das Gerätepa<br>äte Passwort ist nicht | sswort beim ersten öffi<br>das Passwort, für den ' | nen der Oberfläche.<br>WLAN Zugang |

Das Gerö Setzen Sie das Passwort für das WLAN in den WLAN Sicherheits-Einstellungen. 5

#### Wireless Hotspot Extender Router Mode

#### WLAN-Range-Extender-USB

Bevor Sie diese Option auswählen, brauchen Sie einen geeigneten und gesteckten ALFA USB WLAN Adapter. Stellen Sie Sicher das die USB LED leuchtet. Jetzt können Sie den "wireless hotspot extender mode" auswählen, die Ansicht wechselt zum "device wizard" und durchsucht das WLAN Netz automatisch. Kurz darauf erscheint eine Auswahl der verfügbaren WLAN Zugänge Wählen Sie das gesuchte WLAN aus, geben Sie das Passwort ein wenn gefordert und bestätigen Sie mit (FINISH) zum erstellen der Verbindung.

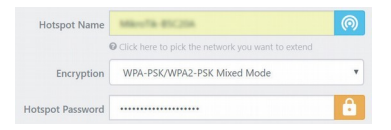

#### 3G/4G Router Mode LTE Betriebs-Modus

Bitte setz

**ΔLF**Δ

Bevor Sie diese Option auswählen, brauchen Sie einen geeignetes und gestecktes ALFA 3G/4G LTE USB Modem. Stellen Sie sicher das die USB LED leuchtet. Danach wählen Sie diese Option.

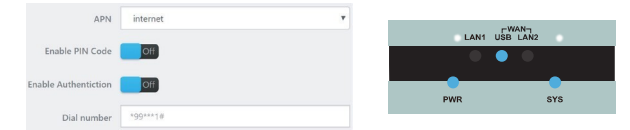

Geben Sie im folgenden Fenster die benötigten Parameter Ihres Anbieters ein (APN, Benutzername, Passwort ...usw), für den Aufbau einer mobilen Internet-Verbindung.

Im "3G/4G router", und "WiFi extender router mode", benötigen Sie kompatible USB Geräte. Inkompatible USB Geräte werden nicht vom R36A erkannt, und die folgende Nachricht wird gezeigt. "Please contact authroized ALFA Network dealer to obtain product information of compatible device" Eine Liste der unterstützten Hardware finden Sie auf unserer Website.

USB Wireless device not found

ase plug-in ALFA Network USB GSM/LTE adapter in the USB port This page will be refreshed automatically

### Auswahl der benötigten Konfiguration

Mit dem integrierten, Web-basierenden Konfigurator ist es einfach, den R36A einzurichten und zu managen.

Der R36A Web Konfigurator arbeitet mit Windows, Macintosh oder UNIX OS Computern mittels Webbrowser, wie Google Chrome,

Microsoft Internet Explorer, Mozilla Firefox oder Apple Safari.

Nach dem ersten Login nehmen Sie das Infoblatt Ihres ISP zur Hilfe und wählen den für Sie in Frage kommenden Modus aus.

| Ethernet Router Mode       |  |
|----------------------------|--|
| USB Wireless Extender Mode |  |
| USB 3G/4G Router Mode      |  |

#### Ethernet Router Mode

Über ein xDSL Modem vom ISP. verbunden über ein LAN Kabel zum R36A überwiegend verwendet für xDSL PPPoE, fixed IP, dynamic IP, PPTP, L2TP Festnetz Internet Anbindungen.

• USB Wireless Extender Mode

Installiert ein ALFA USB WLAN Adapter, der sich mit einem entfernten WiFi Hotspot verbinden kann, um über den auf das Internet zuzugreifen. USB 3G/4G Router Mode

Konfiguriert ein unterstütztes 3G/4G USB Modem, um mit dem R36A eine mobile Verbindung ins Internet aufzubauen.

#### Ethernet Router Mode

Als Ethernet Router, unterstützt der R36A xDSL PPPoE, fixed IP. dynamic IP, PPTP, L2TP Internet Zugänge

Stellen Sie sicher dass der Modem LAN Anschluss am WAN Anschluss des R36A angeschlossen ist und die WAN LED leuchtet, bevor Sie das Setup starten.

| Protocol | DHCP client    | * |
|----------|----------------|---|
|          | Static address |   |
| lostname |                |   |
|          | L2TP           |   |
|          | PPPoE          |   |
|          | PPTP           |   |

Nehmen Sie das Infoblatt ihres ISP zur Hilfe, um den richtigen Verbindungstyp auszuwählen.

Tragen Sie die benötigten Parameter (IP Adresse, Benutzername/Passwort, Server-Info usw. ein, um eine Verbindung zum Internet aufzubauen. und bestätigen Sie Ihre Einstellungen.

#### Local Wireless Network Configurations

#### Lokale WLAN Einstellungen

Der R36A eignet sich gut, um den Internet Zugang per WLAN mit lokalen Computern, Smartphones und andere Netzwerk Geräte zu teilen. Um ein sicheres WLAN Netz zur Verfügung zu stellen, vergeben Sie ein "Netzwerk Namen" (Wireless SSID) und setzen Sie ein Netzwerk Passwort für die WLAN Sicherheit

6

| Seczen Sie ein Net |            |  |
|--------------------|------------|--|
|                    |            |  |
| Matural            | Inner D26A |  |

| Network Password | ****** |  |
|------------------|--------|--|

#### **R36A** Connection Status Verbindung-Übersicht

Wenn die Einrichtung des R36A abgeschlossen ist, wird der Router neu gestartet und die gesetzten Parameter und Verbindungs- Infos werden danach auf der Status-Seite angezeigt.

| Connection status                                                                       | Not conn  | ected                  |                         |           |
|-----------------------------------------------------------------------------------------|-----------|------------------------|-------------------------|-----------|
| Session                                                                                 | 55        |                        |                         |           |
| R36A Status                                                                             |           |                        |                         |           |
| Mode                                                                                    | Access Po | int                    |                         |           |
| SSID                                                                                    |           | - 1000000              |                         |           |
| Channel                                                                                 | 11 (2.462 | GHz)                   |                         |           |
| Ditrate                                                                                 | 0 Mbit/s  |                        |                         |           |
| RSSID                                                                                   | 00/00/04  | 11.000                 |                         |           |
|                                                                                         |           |                        |                         |           |
| Encryption                                                                              | WPA2 PS   | ( (CCMP)               |                         |           |
| Encryption Tinked Devices Status Hostname                                               | WPA2 PS   | (ICCMP)<br>MAC Address | Signal / Noise / Leases | Interface |
| Encryption Tinked Devices Status Hostname System                                        | WPA2 PS   | (ICCMP)<br>MAC Address | Signal / Noise / Leases | Interface |
| Choryption<br>Choryption<br>Choryption<br>Hostname<br>Hostname                          | WPA2 PS   | (ICCMP)<br>MAC Address | Signal / Noise / Lesses | Interface |
| Hostname<br>Hostname<br>Hostname                                                        | WPA2 PS   | (ICCMP)<br>MAC Address | Signal / Noise / Lesses | Interface |
| Hostname<br>Hostname<br>Hostname<br>Modell<br>Firmware Version                          | WRA2 PS   | MAC Address            | Signal / Noise / Leases | Interface |
| Cocyption Chocyption Uniced Devices Statue Hostname System Hostname Hostname Local Time | WAR2 PS   | MAC Address            | Signal / Noise / Leases | Interface |

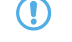

Klicken auf "Status" links auf der Kontrollanzeige aktualisiert die angezeigten Daten.

Info

Diese Anleitung beinhaltet Informationen und Tipps für die erste Installation Diese Anleitung ist kein Ersatz für die Original-Bedienungs-Anleitung Für mehr Produkt-Informationen besuchen Sie die ALFA Webseite für aktuelle News und Updates.

#### ALFA Network Inc. Copyright